### Dispensa de Disciplinas – Estudantes de Cursos de Graduação

| 🖶 Relatórios 👻  | A Dados cadastrais -                                                                                                    | 12 Atteração curricular • 1                             | I Matricula - | 🖩 Minhas turmas. + | A Outros + |  |
|-----------------|----------------------------------------------------------------------------------------------------|---------------------------------------------------------|---------------|--------------------|------------|--|
|                 |                                                                                                    | Substar Transataria Total                               |               |                    |            |  |
| O UPSM DIE      | 1994                                                                                                    | Gariconar Trancaments Vital.                            |               |                    |            |  |
|                 | <ul> <li>Salos, cardapio e eg</li> <li>Empréstimos e renov</li> <li>Notes e faltas do ser</li> <li>Horánes de ónibos</li> </ul> | encamentos do HD<br>vação da Biblioteca<br>sestre atual |               | UESM               |            |  |
| Vocë esta matri | Sado, caroque e ag<br>Emprénitrice e reno<br>Notes e fattes do ser<br>Horarios de ômbos                                         | endamentos do HU<br>angle da Belativaca<br>nestre atual |               | UFSM               |            |  |

No Portal do Aluno, selecione <u>Alteração Curricular</u> -> <u>Requerimento de Dispensa</u> <u>ou Aproveitamento de Disciplina</u>.

| B Relations +    | A Dados cadastrais -    | 2 Atleração curricular • | 圏 Mat | ricula + | 🖷 Minhas turmis | · 40      | utres +  |     |        |  |
|------------------|-------------------------|--------------------------|-------|----------|-----------------|-----------|----------|-----|--------|--|
| rocessos         | de Dispensa             |                          |       |          |                 |           |          |     |        |  |
| Curso"           |                         |                          |       |          |                 |           |          |     |        |  |
| Ciências Sociais | s - Bachareladu         |                          |       |          |                 |           |          |     |        |  |
| Tipo             |                         |                          |       | Situação |                 |           |          |     |        |  |
| - Todas -        |                         |                          |       | - Todas  | -               |           |          |     |        |  |
| Data Inicial     |                         | Data Final               |       |          |                 |           |          |     |        |  |
| Ex 14/11/2017    |                         | Ex 14/11/2017            |       |          |                 | Q Nuganai | <u>k</u> |     |        |  |
| in para 1 • 10   | ) por página 🔹          |                          |       |          |                 |           |          | 183 | - 1    |  |
| Ações            | Número / Disciplina / T | po                       |       |          |                 |           | Deta     |     | Status |  |
| Sem resultados   |                         |                          |       |          |                 |           |          |     |        |  |

Esta tela mostrará as Dispensas/Aproveitamentos que foram solicitados e seu Status atual. Para solicitar uma nova Dispensa/Aproveitamento, clicar em <u>+Solicitar Dispensa</u>

| URASIL Aum<br>Influcional • Alute •<br>UESM   PORTA | es à orferenção<br>• Técnico Administrativo •<br>L DO ALUNO |                               |                      |                        | Farticipe             | 3errigas | Lagislação       | Canal |
|-----------------------------------------------------|-------------------------------------------------------------|-------------------------------|----------------------|------------------------|-----------------------|----------|------------------|-------|
| 🖶 Relatórios 🕈                                      | ▲ Dados cadastrais ▼                                        | 🕼 Alteração curricular 🕶      | 🖽 Matricula 🕶        | 🗮 Minhas turmas 👻      | ▲ Outros ▼            |          |                  |       |
| Tipo de E                                           | Dispensa                                                    |                               |                      |                        |                       |          |                  |       |
| Escolha o tipo de                                   | i dispensa que deseja solici                                | tar. Este tipo NÃO poderá ser | bocado               |                        |                       |          |                  |       |
| Dispensa                                            | de Disciplina                                               | Di                            | spensa de Disciplir  |                        |                       |          |                  |       |
| Permite a disper                                    | sa de disciplina per outra er                               | povalente carsada na UFSM     | ou em outra institui | ção de Ensino Superior |                       |          |                  |       |
|                                                     |                                                             |                               |                      |                        |                       |          |                  |       |
| @ Cancelar                                          |                                                             |                               |                      |                        |                       |          | O Pro            | kimo, |
| fertal de Aluro - Versile                           | 214                                                         |                               |                      |                        | Criptyright © 2017 CS | QUESM TH | us is theftes re |       |

### Na tela Tipo de Dispensa, selecionar <u>Dispensa de Disciplina</u> e <u>Próximo</u>.

| nitheand • Alan • Techo Administra •<br>UPSM   PORTAL DO ALUNO                                                                                                    | Participe           | Serviças Legislação Canada |
|----------------------------------------------------------------------------------------------------|---------------------|----------------------------|
| 🖨 Relatórios 👻 🔺 Dados cadastrais 🕶 🕼 Alteração curncular 👻 🎟 Matricula 👻 🗮 Minhas                                                                                                    | turmas 🔹 🍐 Outros 🔹 |                            |
| Novo Processo de Dispensa de Disciplina                                                                                                    |                     |                            |
| Passo 1 de 5: Disciplina a Dispensar                                                                                                    |                     |                            |
| Disching a Dispetian ( Desiphines Canadas ne UFBM Dischings Canadas en Categories ( Dischings Canadas en Categories ( Dischings Canadas en Categories ( Dischings Canadas en Categories ( Dischings Canadas en Categories ( Dischings Canadas en Categories ( Dischings Canadas en Categories ( Dischings Canadas en Categories ( Dischings Categories ( Dischings Categories ( | Amereo              | Confirmação                |
| turao<br>Jéncias Sociais - Bacharelado<br>Sódigo da discipligan Nome da Disciplina                                                                                                    | Periodo ideal       | Carga Horària              |
|                                                                                                    |                     |                            |
| struture Curricular                                                                                                    |                     |                            |
| struture Curricular                                                                                                    |                     |                            |

Nesta tela será selecionada a disciplina - do curso que você está atualmente - que se deseja dispensar. Para isso, clique na lupa em **Código da Disciplina**.

| toolarD                                                              | acipina                                                                                           |                                     | · Server Lagrande Colon |
|----------------------------------------------------------------------|---------------------------------------------------------------------------------------------------|-------------------------------------|-------------------------|
| UTIM LIPORTAL DO ALLO Estatutos<br>Código                            | None                                                                                              | Q, Peopusian<br>Perilodo Mesil C.J. |                         |
| E Telecore & Close Stelle                                            | ESTATISTICA VALICADA AS CIENCIAS SOCIAIS I<br>ESTATÍSTICA APLICADA ÁS CIÊNCIAS SOCIAIS 8<br>OUTRO | 2 60<br>3 60<br>101 and 10          |                         |
| Novo Processo de La                                                  | elsener me esserilsinne                                                                           |                                     |                         |
| Passo 1 de 5: Disciplina                                             | i a Dispensar                                                                                     |                                     |                         |
| Desire Courses                                                       |                                                                                                   |                                     |                         |
| Curre<br>Curren Societ - Bachevelate<br>Conciet Societ - Bachevelate |                                                                                                   | Barrow Street                       |                         |
| 9                                                                    | conna.                                                                                            | CHINGS NAME                         | Carga Harana            |
| Estrutura Curnicular                                                 |                                                                                                   |                                     |                         |
| e Canada                                                             |                                                                                                   |                                     | O Prosenso              |
| New York Water Street                                                |                                                                                                   |                                     |                         |

Para localizar a disciplina, escreva o nome (ou parte do nome) na barra de pesquisa e clique em <u>Pesquisar</u>. Selecione a disciplina entre as que forem apresentadas no resultado da busca e clique em <u>OK</u>. Se a barra de pesquisa não for preenchida, serão apresentadas apenas algumas das disciplinas do curso, em ordem alfabética.

Selecionada a disciplina, clique em **Próximo**.

A seguir, será selecionada a disciplina utilizada para dispensar. A primeira tela é para a seleção de disciplina cursada em outro curso da UFSM. Caso a disciplina tenha sido cursada em outra Instituição, clicar em **Próximo** (e seguir para a pág. 06).

Lembre-se: só se pode utilizar para dispensa ou aproveitamento disciplinas que estejam em situação de aprovação. Não são permitidas dispensas utilizando disciplinas que ainda estejam em situação de matrícula, nem com reprovação.

# Dispensa Utilizando Disciplina Cursada na UFSM:

| to an in the second second sec | 18                                                                                                    | Nerrogent   Sugarangelo   Dorman |
|----------------------------------------------------------------------------------------------------|----------------------------------------------------------------------------------------------------|----------------------------------|
| Contraction of the second second se                                                                                                    |                                                                                                    |                                  |
| Ciencia de Computação - Sacharelad * Estatusica                                                                                                    | Q, Peoplear                                                                                                    | . 4                              |
| Clinical and Clinical de Competition - Bacharoladoro                                                                                                    |                                                                                                    |                                  |
| # Lingue Selection                                                                                                    | @ Cancelar CAS                                                                                                  |                                  |
| Novo Processo de Dispensa de Disciplina                                                                                                    | i de la companya de la companya de la companya de la companya de la companya de la companya de la companya de l | £                                |
| Passo 2 de 5: Disciplinas Cursadas na UESM                                                                                                    |                                                                                                    |                                  |
| Display a Degrees Display Display Disp |                                                                                                    |                                  |
|                                                                                                    |                                                                                                    |                                  |
| Disciplina a Dispensar                                                                                                    |                                                                                                    |                                  |
| Cóttige Nome<br>STC118 ESTATÍSTICA APLICADA AS CIENCIAS SOCIAIS I                                                                                                    | Periodo Ideal                                                                                                   | Carge Norètie                    |
|                                                                                                    |                                                                                                    |                                  |
| ATENÇADI                                                                                                    |                                                                                                    |                                  |
| ACR The growthered in the set of the second second in the second second in the                                                                                                    |                                                                                                    |                                  |
| Colligo de disciplina - Nome de disciplina                                                                                                    | Carga horarta                                                                                                   | Medie Panal                      |
|                                                                                                    |                                                                                                    |                                  |
|                                                                                                    |                                                                                                    | + ADGROUP                        |
| Discourses in registr                                                                                                    | iciie                                                                                                    |                                  |
| Codige Norm Curse                                                                                                    | Carga Horana                                                                                                    | Media Tinul                      |
|                                                                                                    |                                                                                                    |                                  |
| @ Canodar                                                                                                    |                                                                                                    | O Antheren O Philisophia         |
|                                                                                                    |                                                                                                    |                                  |
|                                                                                                    |                                                                                                    |                                  |

Clique na Lupa em **Código da Disciplina;** selecione o Curso no qual a disciplina foi cursada; preencha a barra de pesquisa com o nome ou parte do nome da disciplina e clique em **Pesquisar;** selecione e clique em **OK**.

| Allowed the Allowed Inc.                                         | a informação                                                                                       |                                       |                                                                 | Partic                                                       | pa Serviyye                                 | Legislação Ca       |
|------------------------------------------------------------------|----------------------------------------------------------------------------------------------------|---------------------------------------|-----------------------------------------------------------------|--------------------------------------------------------------|---------------------------------------------|---------------------|
| UPSM   PORTAL I                                                  | DO ALUNO                                                                                           |                                       |                                                                 |                                                              | 4                                           | -                   |
| 🖶 Relatónos 🕶                                                    | A Dados cadastrais +                                                                               | 🕼 Alteração cum                       | cular 🔹 💷 Matricula 👻 🗯 Minha                                   | s turmas 👻 🔺 Outros 🕶                                        | -                                           |                     |
| lovo Proc                                                        | cesso de Disp                                                                                      | oensa de f                            | Disciplina                                                      |                                                              |                                             |                     |
| asso 2 de !                                                      | 5: Disciplinas (                                                                                   | Cursadas na                           | UFSM                                                            |                                                              |                                             |                     |
| Distripline a Day                                                | erner Disspiner                                                                                    | Curradas na 18754                     | (Projekture Consolite ett Column 85)                            | Annon                                                        | Gel                                         | misle               |
| Disciplina a Dis                                                 | pensar                                                                                             |                                       |                                                                 |                                                              |                                             |                     |
| Código<br>STC118                                                 | Nome<br>ESTATÍSTICA A                                                                              | PLICADA ÁS CIENC                      | IAS SOCIAIS I                                                   | Periodo Ideal<br>2                                           | Carga Hor<br>60                             | ària                |
| A A                                                              | TENÇÃO!                                                                                            |                                       |                                                                 |                                                              |                                             |                     |
| <b>A</b> -A -                                                    |                                                                                                    | <ul> <li>e uncestavo possi</li> </ul> | ir disciplinas aprovadas na UESM.                               |                                                              |                                             |                     |
| A B                                                              | ara aprovertamento intern                                                                          | 0.00                                  |                                                                 | Without And America                                          | Characters (MCC)                            |                     |
| Código da discipli<br>STC303                                     | ina aprovortamento interne<br>Ina' Nome da discip<br>Q ESTATISTICA                                 | lina                                  |                                                                 | Carge horària<br>60                                          | Média Fin.<br>5.II                          | al                  |
| Código da discipi<br>STC303                                      | Ina <sup>*</sup> Nome da discip                                                                    | lina                                  | Dados modificados Não                                           | Carga horària<br>60<br>esqueça de salvar antes de            | Média Fin.<br>5.8<br>prosseguid             | + Adicionar         |
| Código da discipli<br>STC303                                     | ina aproventamento interne<br>Ina* Nome da discip<br>Q ESTATISTICA                                 | lina                                  | Dados modificados Não<br>Disciplinas já registradas             | Carge horària<br>60<br>esqueça de salvar antes de            | Média Fin.<br>5.8<br>prosseguir!            | al<br>+ Adicionar   |
| Código da discipli<br>STC303                                     | Ina aproventamento interve<br>Ina* Nome da discip<br>ESTATISTICA<br>Nome<br>Istradas año o momento | lina<br>Curso                         | Dados modificados. Não<br>Disciplinas já registradas<br>Carga H | Cargo horària<br>60<br>esqueça de salvar antes de<br>teraria | Média Fin.<br>5.8<br>prosseguiri<br>Média F | + Adicsonar         |
| Código da discipil<br>STC303<br>Código<br>Estra discipilada regi | Ina aproventamento interve<br>Ina* Nome da discip<br>ESTATISTICA<br>Nome<br>stractas atr o momento | lina<br>Curso                         | Dados modificados. Não<br>Disciplinas já registradas<br>Carga H | Carge horària<br>60<br>esqueça de salvar antes de<br>Ionària | Média Fin.<br>5.8<br>prosseguiri<br>Média F | + Adicsonar<br>Inal |

Clique em <u>+Adicionar</u> para registrar a disciplina. Caso queira (ou seja necessário) utilizar mais de uma disciplina para dispensar uma, repetir o processo.

Após, clicar em Próximo.

## Dispensa Utilizando Disciplina Cursada em Outra Instituição:

| CALIFORNIA CONTRACTOR Localize Instituição                                                                                                    | 0                   | · Service Legislantin Const           |  |
|----------------------------------------------------------------------------------------------------|---------------------|---------------------------------------|--|
| HITCHNES WAYS THE W                                                                                                    | O Permissi          | · · · · · · · · · · · · · · · · · · · |  |
| LESSI CONTACTOR ALL                                                                                                    | of restrem          | A                                     |  |
| UNIVERSIDADE ED TADUAL DO RIO GRANDE DO SIA - LIEROS                                                                                                    |                     |                                       |  |
| 🖉 Limpan Selegie                                                                                                    | @Nationative RDL    |                                       |  |
| Novo Processo de Dispensa de Disciplina                                                                                                    |                     |                                       |  |
| Passo 3 de 5: Disciplinas Cursadas em Outras IES                                                                                                    |                     |                                       |  |
| Dented Discont. Degree General Print Disput Distance of the                                                                                                    |                     |                                       |  |
| Clisciplina a Diepensar                                                                                                    |                     |                                       |  |
| Código Nome<br>STOTIO ESTATISTICA APUCADA ÀS CIENCIAS SOCIAIS I                                                                                                    | Pariodo Ideal<br>2  | Cargo Horána<br>150                   |  |
| Nome da Disciplina" O                                                                                                    | Garga Horaria       | Media Final                           |  |
| Entrated in the second second s |                     |                                       |  |
| Instituição onde a discuplina foi cursada O Nome da Instituição<br>Q III                                                                                                    | <b>á</b> ti<br>Tara |                                       |  |
| Decks residuation for                                                                                                    |                     | Transpirit + administra               |  |
|                                                                                                    |                     |                                       |  |
| Disciplinas ja regletiedas<br>Nome de Disciplina                                                                                                    | Cargo Honinia       | Media Treat                           |  |
| Tert So X Mining Status Will move to                                                                                                    |                     |                                       |  |
| © Canvelar                                                                                                    |                     | O Antarias O Politarias               |  |
|                                                                                                    |                     |                                       |  |
|                                                                                                    |                     |                                       |  |

Nesta tela, será necessário preencher os campos **Nome da Disciplina** (completo, conforme o histórico da Instituição onde foi cursada), **Carga Horária** e **Média Final.** Após, clicar na **Lupa em Instituição onde a disciplina foi cursada**, inserir o nome ou sigla na barra de pesquisa e clicar em <u>Pesquisar</u>, selecionar a instituição e clicar em <u>OK.</u>

Caso a pesquisa não retorne a Instituição desejada, clicar em <u>Não encontrei.</u> Assim, o campo<u>Nome da Instituição</u> será liberado para que você realize o preenchimento.

| 🖶 Relatives 🔹 🔺                            | Jados cadastrais • (2ª Attendo                      | o computer • 🖷 Matricule • 🖷        | Norbas turnas • 💷 🕹 Outros •  |                       |
|--------------------------------------------|-----------------------------------------------------|-------------------------------------|-------------------------------|-----------------------|
| Novo Proce                                 | sso de Dispensa c                                   | le Disciplina                       |                               |                       |
| asso 3 de 5:                               | Disciplinas Cursada                                 | s em Outras IES                     |                               |                       |
| Testine (Department                        | Constant Constant of the                            | 140 1 Baladres Counter on Dates ICB | ( New York )                  | Settingly .           |
| Disciplina a Disper                        | Lar .                                               |                                     |                               |                       |
| Codigo<br>STC110                           | Nome<br>ESTATÍSTICA APUCADA ÁS                      | CENCIAS SOCIAIS >                   | Periodo Ideal<br>2            | Carga Horista<br>110  |
| Nome da Disciplina'                        | ,                                                   |                                     | Carga Horaria*                | Media Final'          |
| Estatistica                                |                                                     |                                     | 60                            | 7.5                   |
| instituição onde a dis<br>UNIVERSIDADE EST | ciplina foi cursada ð<br>NOLAL DO REO GRANEE DO SUL | DERES Q B                           | tuição                        | 2                     |
|                                            |                                                     | Dates mode ada                      | NALL ESSAICE DE SAVAT AMES DE | processual + Athconar |
|                                            |                                                     | Cinciplinas la casistradas          |                               |                       |
| Norve da Disciplin                         | é Nome<br>Na sié presidente                         | de instituição                      | Carga Horaria                 | Media Final           |
|                                            |                                                     |                                     |                               | 1.200 Barrier         |

Após, clicar em <u>+Adicionar</u> para registrar. Caso queira (ou seja necessário) utilizar mais de uma disciplina, repetir o processo.

Após, clicar em **Próximo**.

| BRASIL Acesso & informação<br>Recional - Aleno - Técnico Adm     | nistrativa -                                                                                |                      |                    |                | Participe          | Serviços I      | egistação Can<br>Administrativo |
|------------------------------------------------------------------|---------------------------------------------------------------------------------------------|----------------------|--------------------|----------------|--------------------|-----------------|---------------------------------|
| UFSM   PORTAL DO ALUN                                            | 0.                                                                                          |                      |                    |                |                    | 4               | -                               |
| Relatórios • A Dados •                                           | cadastrais 🔹 🕼 Alteração cur                                                                | ricular 🔹 📾 Matr     | icula 🔹 🔳 Minhas   | s turmas 🕶     | 🛦 Outros 🕶         |                 |                                 |
| lovo Processo                                                    | de Dispensa de                                                                              | Disciplina           | 8                  |                |                    |                 |                                 |
| asso 4 de 5: Ane                                                 | XO5                                                                                         |                      |                    |                |                    |                 |                                 |
| Ubcipilma e Dopersial                                            | Disciplinas Cursadas na UFSM                                                                | Disciplinas Cursos   | n un Outras IES    | Anaros         |                    | Cold            | тараа                           |
| Cos anexos são<br>Para cada disci<br>1 Histórico<br>2. Costecida | obogatórios para as disciplinas co<br>plina é necessário anexar<br>escolar<br>unormanistico | irsadas em outras (E | \$                 |                |                    |                 |                                 |
| )isciplina"                                                      | The state of the second                                                                     |                      |                    |                |                    |                 |                                 |
| - Selecione um valor                                             |                                                                                             |                      |                    |                |                    |                 | •                               |
| lipo de Anexo"                                                   |                                                                                             |                      | Arquivo"           |                |                    |                 |                                 |
| Selecione um valor                                               |                                                                                             | <u></u>              | Escolher arquivo N | lenhum arquivo | selecionado        |                 |                                 |
|                                                                  |                                                                                             |                      |                    |                |                    |                 | + Adicionar                     |
|                                                                  |                                                                                             | Anexos já re         | gistrados          |                |                    |                 |                                 |
| Disciplina                                                       | Tij                                                                                         | po de Anexo          |                    |                | A                  | quivo           |                                 |
| lem anexos registrados alla o                                    | nomento                                                                                     |                      |                    |                |                    |                 |                                 |
| Ø Cancelar                                                       |                                                                                             |                      |                    |                |                    | @ Anterior      | O Préximo                       |
|                                                                  |                                                                                             |                      |                    |                |                    |                 |                                 |
|                                                                  |                                                                                             |                      |                    |                |                    |                 |                                 |
| rtal do Aluno - Versão 2.5.4                                     |                                                                                             |                      |                    | 0              | oppright © 2017 CP | D-UFSH, Todos o | a direttos reserv               |

É necessário anexar o Histórico e o Conteúdo Programático das disciplinas cursadas em outras instituições, conforme as imagens a seguir:

| Mildelle. Aussient in informangile                                                                                                    | Peritije Izroja Lagelaja Caran                                                                                                    |
|----------------------------------------------------------------------------------------------------|----------------------------------------------------------------------------------------------------|
| Reland - New - Trans Advertising -                                                                                                    | Annaha dire -                                                                                                    |
| Alenations • Dedos catastres • IZ Alenação cumcular • III Metrouro • III Metro                                                                                                    | tarran • L Outros •                                                                                                    |
| lovo Processo de Dispensa de Disciplina                                                                                                    |                                                                                                    |
| ovo riocesso de Dispensa de Disciplina                                                                                                    |                                                                                                    |
| ISSO 4 GE 5: ADEXOS<br>Degline Degline Degline Degline Degline Degline Degline Trans III                                                                                                    | Colongia                                                                                                    |
|                                                                                                    |                                                                                                    |
| ATENÇAO!                                                                                                    |                                                                                                    |
| Para cada discuto de paro de secondado antener<br>Para cada discutina é resentación antener<br>E Hetricos estador<br>2: Contecido pergramatico                                                                                                    |                                                                                                    |
| isciplina"                                                                                                    |                                                                                                    |
| - Selectore um valor                                                                                                    | •                                                                                                    |
| - Secure as very                                                                                                    | terr digner concernance                                                                                                    |
|                                                                                                    |                                                                                                    |
|                                                                                                    | <ul> <li>Adicionar</li> </ul>                                                                                                    |
| Anexos ja registrados                                                                                                    |                                                                                                    |
|                                                                                                    |                                                                                                    |
| Disciplina Tipo de Ansoc                                                                                                    | Arquiro                                                                                                    |
| Disciplina Tipo de Ansac<br>Am antivos regultados alf o nocembo                                                                                                    | Arquiro                                                                                                    |
| Disciplina Tipo de Anexo<br>Derramento registrados atra monente<br>O Cancelar<br>nal de Nese - Venda 25.6                                                                                                    | Arguites O Antonios O Prohumo Cogorigie 8.2117 (PG-075M, Tales on dividual resonances                                                                                                    |
| Disciplina Tapo de Anexo<br>lem anexos registradas alé o recentas<br>@ Cancelar<br>el écleano modellé d<br>ERASE. Access à informação<br>Disciplina - Mario - I TOCIER ANDRÉESE -<br>ESAN - RECETAL DOC ANDRÉESES -<br>ESAN - RECETAL DOC ANDRÉESES -                                                                                                    | Argutes<br>O Antonios O Protunno<br>Depright 2017 (PD-075M Teles on divisor improvides<br>Particular Services Legislacide Can<br>Artificid a con                                                                                                    |
| Disciplina Tapo de Anexo<br>lem anexos registradas até o nocembre<br>@ Cancelar<br>en de fenere incide ( ) 6<br>BRGS. Access à informação<br>BRGS. Access à informação<br>BRGS. Access à informação<br>UFSM   PORTAL DO ALUNO                                                                                                    | Arquires<br>© Antonior © Proturno<br>Copyrgin 3.2117 (PD-075M: Toloci ya dhatsa mumanim<br>Particulas Intritista LeginingSis Can<br>Atmitista dato<br>A                                                                                                    |
| Disciplina Tapo de Aneso<br>Are anesos reguladade até a recreente<br>@ Cancelar<br>Information de la construction<br>Information de la construction<br>Information Anesos à informação<br>Desmal - Anesos à Universidades -<br>JESM   PORTAL DO ALUNO<br>à Relationos - Dados cadastrais - (2º Ateração curricular - III Matricula                                                                                                    | Armaten<br>O Antonior O Proturno<br>Deprinte 2017 (PD-075M: Teles on dentre reservation<br>Particular Institution Legislanção Can<br>Administrativo<br>Administrativo<br>Administrativo<br>Administrativo<br>Administrativo<br>Administrativo<br>Administrativo<br>Administrativo<br>Administrativo<br>Administrativo<br>Administrativo                                                                                                    |
| Destplina Tapo de Aneso<br>en servor repairado até o recrento<br>@ Cancelar<br>el tolono tendo 100<br>Institut - Anno - Teorizo Antelianates -<br>JESM   PORTAL DO ALUNO<br>& Relatórios - & Dados cadastrais - @ Atteração curricular - III Matricula<br>couvo Pracesses de Disconoporta do Disconolina                                                                                                    | Argains<br>O Antimice O Problems<br>CopyleR 2017 (PC-075M Table on division memories<br>Parmilipe Territops Legislingtins Car<br>Administrations<br>Administrations<br>Admi                                                                                                    |
| Disciplina         Tape de Anese           en aneses reprintation de entormente         @ Cancela           @ Cancela                                                                                                    | Argains<br>O Antimice O Protunno<br>Copylet 2017 (PC-075W Tales on divisor mercenies<br>Participe Services Legislanção Can<br>Argains Services - Can<br>Argains Services - Can<br>Argains Services - Can<br>Argains Services - Can<br>Argains Services - Can<br>Argains Services - Can<br>Argains Services - Can<br>Argains Services - Can<br>Argains Services - Can<br>Argains Services - Can<br>Argains Services - Can<br>Argains Services - Can<br>Argains - Can<br>Argains - Can<br>- Can<br>-                                   |
| Disciplina         Tape de Anese           en avecor représeite de recoverte                                                                                                    | Argures<br>Argures<br>Argures<br>Conditional and a services<br>Participe Services<br>Legislação Can<br>Argures<br>Argures<br>A         |
| Disciplina Tipo de Anexe<br>Der averson registrada alté a reconnecte<br>@ Cancelar<br>en de ference invedenté<br>#Anexe invedenté<br>#Anexe invedent                                                                                                    | Argures<br>O Antonior O Potomo<br>Devide 32017 OPO 075M. Selec os divisos menosites<br>Participa: Sarvigas Legislação Can<br>Administrativa<br>• III: Minhas Sarmas • A Outros •<br>Outros •<br>Outros #                                                                                                    |
| Disciplina         Tape de Anese           Art avecos reguladada até a recoverta <td< td=""><td>Argans<br/>O Antonior O Potomo<br/>Coorge 2017 (PD of SM Table in distant more allow<br/>Participa Serviças Legislação Cas<br/>Administrativo<br/>Administrativo<br/>Confirmação<br/>Outras E3 Areas<br/>Confirmação</td></td<>                                                                                                    | Argans<br>O Antonior O Potomo<br>Coorge 2017 (PD of SM Table in distant more allow<br>Participa Serviças Legislação Cas<br>Administrativo<br>Administrativo<br>Confirmação<br>Outras E3 Areas<br>Confirmação                                                                                                    |
| Disciplina     Tipo de Anexo       BM arrevos registrada alé a recorreta       © Cancelar       Internet former resolution       Internet former resolution                                                                                                    | Armaire<br>Armaire<br>Orman ES<br>Armaire<br>Armaire<br>A |
| Discription     Tipo de Anexe       Met average regularadas all's intervents       © Cancelar       © Cancelar <td>Armaire<br/>Armaire<br/>Conside 2017 OPD-075M Tobe or diverse meanwear<br/>Participe Territory Legislands Carr<br/>Administration<br/>Administration<br/>Admini</td> | Armaire<br>Armaire<br>Conside 2017 OPD-075M Tobe or diverse meanwear<br>Participe Territory Legislands Carr<br>Administration<br>Administration<br>Admini                                                                                                    |
| Disciplina     Tape de Anese       en anivor reprintation até a recreation       @ Cancelar       @ Cancelar                                                                                                    | Argans<br>O Antonice O Protunno<br>Devrije 2207 (PD 075M Telec je dieter merneten<br>Participe Zentype Legienische Can<br>Attribute devri<br>4<br>• III Minhos Surmas • A Outros •<br>Outras E3 Areees Confirmeçãe                                                                                                    |
| Disciplina         Tape de Anese           en antros republishe até a restricté           à da de service republishe até a restricté           à cancelat           à da de service republishe até a restricté           à da de service republishe até a restricté           à da de service republishe até a restricté           à da de service republishe até a restricté           à da de service republishe até a restricté           à da de service republishe até a restricté           à da de service republishe daté a restricté           à Reseau & Intérnação           DESM   PORTAL DO ALUNO           à Restatórices *           à Dados cadaestriais *           à Restatórices *           à Dados cadaestriais *           Ovo Proccesso de Dispensa de Disciplina           isso 4 de 5: Anexos           Disciplina *           Disciplina *           ATENÇÃO!           Os anexos são obrigatorios pora as disciplinan cursadais em ochras IES           Pira cada disciplina é necessário a disciplina           's Contecido programatico           's Contecido programatico                                                                                                    | Armatria<br>O Antonice O Protuzio<br>Derrigie E2017 (PD-075M: Tobic in divisor memoriente<br>Participe Zenvigen Legisnoptio Car<br>Administrativo<br>• IIII Minihas Surmas • A Outros •<br>Outros •<br>Outros #23<br>Accesso<br>Conferenção                                                                                                    |
| Disciplina     Tape de Anese       Art anestos reguladada até a respenta       @ Cancelar       @ Cancelar       @ Cancelar       @ Materia (1)       @ Materia (1)       @ Over Processo de Dispensa de Disciplina       @ Materia (1)       @ Materia (1)    <                                                                                                    | Armane<br>O Antonice O Protocolo<br>Deprint 22117 (PD-075M: Teles in distant meanwhile<br>Participe Innvitant Legislangtin Car<br>Administration<br>• IIII Minihas Surmas • A Outros •<br>Ounsus ES Armans<br>Continueção                                                                                                    |
| Discriptina     Tipo de Anexo       Met arrevos regularadas alf a ricorente:     Image de Anexo       Image de Anexo     Image de Anexo       Image de Anexo     Image de Anexo       Image de Anexo     Image de Anexo       Image de Anexo     Image de Anexo       Image de Anexo     Image de Anexo       Image de Anexo     Image de Anexo       Image de Anexo     Image de Anexo       Image de Anexo     Image de Anexo       Image de Anexo     Image de Anexo                                                                                                    | Armaire O Proturno<br>Carrier 22117 (PD-075M Teles in distant memoriant<br>Participe Zentry De Grand Control of Continue Sec<br>Administrative<br>• IIII Minhas Surmas • A Outros •<br>Outros •<br>Outros •<br>Outros •                                                                                                    |
| Discription     Tipo de Anaxo       Der anervon registryndie alf a moterentie       © Cancelar       INNER       Accesse & konterenties       INNER       Accesse & konterenties       INNER       Accesse & konterenties       INNER       Accesse & konterenties       INNER       Accesse & konterenties       INNER       Accesse & konterenties       INNER       Accesse & konterenties       INNER       Accesse & konterenties       INNER       Accesse & konterenties       INNER       Accesse & konterenties       INNER       INNER <td>Argano<br/>Argano<br/>Congrist E2017 (PD-075M: Tober or diverse reconstruc-<br/>Participe Earch (PD-075M: Tober or diverse reconstruc-<br/>Arganophic E2017 (PD-075M: Tober or diverse reconstruc-<br/>Arganophic E2017 (PD-075M: Tober or d</td>                                                                                                    | Argano<br>Argano<br>Congrist E2017 (PD-075M: Tober or diverse reconstruc-<br>Participe Earch (PD-075M: Tober or diverse reconstruc-<br>Arganophic E2017 (PD-075M: Tober or diverse reconstruc-<br>Arganophic E2017 (PD-075M: Tober or d                                                                                                    |
| Disciplina     Tipo de Anexo       Descriptina     Income de la conserver.       O Cancelar     Income de la conserver.       INACE     Accesse à la vitarentação       INACE     Accesse à la vitarentação       INACE     Accesse à la vitarentação       INACE     Accesse à la vitarentação       INACE     Accesse à la vitarentação       INACE     Accesse à la vitarentação       INACE     Accesse à la vitarentação       INACE     Accesse à la vitarentação       INACE     Accesse à la vitarentação       INACE     Accesse à la vitarentação       INACE     Accesse à la vitarentação       INACE     Accesse à da da da da da da da da da da da da da                                                                                                    | Armaire O Proturno<br>Carrier E 2017 (PD-075M Teles in distant memoriem<br>Participe Zentry (PD-075M Teles in distant memoriem<br>Administrative<br>Administrative<br>Ad                                                                                                    |

Anexos ja registrados Tipo de Anexo

Disciplina Sem anexos registrados ste o momento

Ø Cancelar

Partiel do Alaron - Versilos 2.5.4

O Anterior O Próximo

Arquivo

Copyright & 2017 CPD-UF594 Todos as direktas reservados.

| URANIL Access & informação<br>Indicatoral - Alons - Técnica Ador<br>UFSM   PORTAL DO ALUNO | nistativs +                                          |                                      | Participe Services                  | Legislaqão Cana<br>Administrativo |
|--------------------------------------------------------------------------------------------|------------------------------------------------------|--------------------------------------|-------------------------------------|-----------------------------------|
| 🖨 Relatórios 🔹 🔺 Dados o                                                                   | adastrais 🔹 🕼 Alteração curri                        | icular 🔹 🖽 Matricula 🔹 🗮 Minhas turr | nas 🔹 👍 Outros 🔹                    |                                   |
| Novo Processo                                                                              | de Dispensa de I                                     | Disciplina                           |                                     |                                   |
| 'asso 4 de 5: Ane                                                                          | XOS                                                  |                                      |                                     |                                   |
| Disciplina a Dispenser                                                                     | Disciplines Consider no UPDM                         | Discheiten Conselen ern Ootras #25   | Anipens                             | Curifenação                       |
|                                                                                            | 01                                                   |                                      |                                     |                                   |
| Para cada disci<br>1 Hattinco d<br>2. Contoldo<br>Disciplina"                              | nina é necessário enexar<br>iscolar<br>programático. |                                      |                                     |                                   |
| Estatistica                                                                                |                                                      |                                      |                                     | 3                                 |
| Histórico Escolar                                                                          |                                                      | Escolher arquivo Histón              | co.pdf                              | 11                                |
|                                                                                            |                                                      | Dades modificados. Não esqu          | oça de salvar arties de prosseguirl | + Adicionar                       |
|                                                                                            |                                                      | Anexos ja registrados                |                                     | -                                 |
| Disciplina<br>Sent anexos regratrados até o r                                              | Tip                                                  | o de Anexo                           | Arquivo                             |                                   |
| Ø Cancelar                                                                                 |                                                      |                                      | @ Anter                             | or O Próximo                      |
|                                                                                            |                                                      |                                      |                                     |                                   |

Clique em <u>+Adicionar</u> e repita o procedimento para o Conteúdo Programático. Esse procedimento deve ser repetido para cada disciplina utilizada para a dispensa ou aproveitamento.

|                                                                                                    | Chiciplitas Cursed                                                                                                    | 65 H2 OP 554                                             | Chelphian Cursultan un Outran IES                                                                                                    | Anom                                                         |                           | Californigile                                           |
|----------------------------------------------------------------------------------------------------|----------------------------------------------------------------------------------------------------|----------------------------------------------------------|----------------------------------------------------------------------------------------------------|--------------------------------------------------------------|---------------------------|---------------------------------------------------------|
| A AT                                                                                                    | ençao!                                                                                                    |                                                          |                                                                                                    |                                                              |                           |                                                         |
| Apos<br>naces                                                                                                    | erwiar os dados, não será n<br>sidade, vote ao referido passo<br>ados epresentados já estão salv                                                               | nam possível<br>para afatuar c<br>res. más o pro         | edità-les. Por esse motivo, vento<br>concolles.<br>cesso encontra-se em estado de re                                                                                                    | pe alentamente os dados ap<br>econho. Você pode cancelar o s | resentados                | inbeliko e, casio haj                                   |
| contin                                                                                                    | uá-lo de onde paros posteriom                                                                                                    | nonte. No ente                                           | nto, o processo somente sená abed                                                                                                    | lo após a submessão efetiva des                              | te formután               | 0                                                       |
| Ab o<br>mean                                                                                                    | onfirmar vocë estë afirmando<br>nas.                                                                                                    | que todas a                                              | e informações prestadas são ve                                                                                                    | ntadeiras assumindo, assim,                                  | inteira res               | ponesbilidade pela                                      |
| Disciplina a Disg                                                                                                    | ensar                                                                                                    |                                                          |                                                                                                    |                                                              |                           |                                                         |
| Códino                                                                                                    | Nome<br>ESTATÍSTICA APLICADA ÀS CIENCIAS SOCIAIS I                                                                                                    |                                                          |                                                                                                    | Periodo Ideal                                                | Ideal Carga Horària<br>60 |                                                         |
| STC118<br>Disciplinas utiliz                                                                                                    | ESTATÍSTICA APLICAL                                                                                                    | DA ÀS CIENCI                                             | IAS SOCIAIS I                                                                                                    | 2                                                            | 60                        |                                                         |
| Disciplinas utiliz<br>Cursadas na Uf                                                                                                    | ESTATÍSTICA APLICAL<br>adas<br>SM                                                                                                    | DA ÀS CIENCI                                             | IAS SOCIAIS I                                                                                                    | 2                                                            | 60                        |                                                         |
| Disciplinas utiliz<br>Disciplinas utiliz<br>Cursadas na UF<br>Codige<br>Nechuna dacum                                                                                                    | ESTATÍSTICA APLICAL<br>adas<br>SM<br>Disciplina<br>reputrada                                                                                                   | DA ÀS CIENCI<br>Cu                                       | IAS SOCIAIS I                                                                                                    | 2<br>Garga Horána                                            | 60<br>M                   | idia Final                                              |
| Disciplinas utiliz<br>Cursadas na Uf<br>Codige<br>Necturia discipli<br>Cursadas em or                                                                                                    | ESTATÍSTICA APLICAL<br>adas<br>SM<br>Disciplina<br>registrada<br>utras IES                                                                                     | DA ÀS CIENCI                                             | ias sociais i<br>Inte                                                                                                    | 2<br>Garga Horàna                                            | 60<br>M                   | idia Final                                              |
| Disciplinas utiliz<br>Cursadas na Uf<br>Codige<br>Aerouria docume<br>Cursadas em ou<br>Nome da Disciplin                                                                                  | ESTATISTICA APLICAL<br>adas<br>SM<br>Disciplina<br>implituda<br>utras IES<br>a Nome da Instituigi                                                              | DA ÀS CIENCI<br>Gu                                       | ias sociais i                                                                                                    | 2<br>Carga Horària<br>Carga H                                | 60<br>Mi                  | idia Final<br>Média Final                               |
| Disciplinas utiliz<br>Cursadas na Uf<br>Godige<br>Necturia disciplia<br>Cursadas em ou<br>Nome da Disciplia<br>Estaristica                                                                | ESTATISTICA APLICAL<br>adas<br>"SM<br>Disciplina<br>"reperade<br>utras IES<br>a Nome de Instituiçã<br>UNIVERSIDADE E                                           | DA ÀS CIENC<br>Gu<br>Stadual do R                        | INS SOCIAIS I                                                                                                    | 2<br>Carga Horàna<br>Carga J<br>Gorga J<br>Go                | 60<br>M<br>tarána         | tdia Final<br>Média Final<br>7,90                       |
| Disciplinas utiliz<br>Cursadas na Uf<br>Godige<br>Accounta discuma<br>Cursadas em ou<br>Nome da Disciplin<br>Estatística<br>Anexos                                                        | ESTATISTICA APLICAL<br>adas<br>SM<br>Disciplina<br>reparade<br>utras IES<br>a Nome da Instituiçã<br>UNIVERSIDADE EI                                            | DA ÀS CIENCI<br>Gu<br>SP<br>STADUAL DO R                 | INS SOCIAIS I                                                                                                    | 2<br>Carga Horana<br>Carga H<br>G(                           | 60<br>Mi<br>toràna<br>)   | tdia Final<br>Média Final<br>7.50                       |
| Disciplinas utiliz<br>Cursadas na Uf<br>Codige<br>Arenuma dacuma<br>Cursadas em or<br>Nome da Disciplin<br>Estatística<br>Anexos<br>Diaciplina                                            | ESTATISTICA APLICAL<br>adas<br>SM<br>Disciplina<br>registrada<br>utras IES<br>a Nome de Instituigi<br>UNIVERSIDADE EI                                          | DA ÀS CIENCI<br>Gu<br>Stadual do R<br>Argu               | INS SOCIAIS I                                                                                                    | 2<br>Garga Horània<br>Carga H<br>Gi                          | 60<br>Mi<br>Horánia       | idia Final<br>Média Final<br>7.30<br>Situação           |
| Disciplinas utiliz<br>Disciplinas utiliz<br>Cursaclas na UF<br>Codige<br>Necturia disciplin<br>Cursaclas em or<br>Nome da Disciplin<br>Estatística<br>Anexos<br>Disciplina<br>Estatística | ESTATISTICA APLICAL<br>adas<br>SM<br>Disciplina<br>repistrada<br>utras IES<br>a Nome-da Instituiçã<br>UNIVERSIDADE El<br>Tipo de Anexo<br>Comeido Programático | DA ÀS CIENCI<br>Gu<br>Be<br>Stadual do R<br>Arqu<br>R Co | IAS SOCIAIS I<br>Ime (<br>III GRANDE DO SUL - UERGS<br>III e<br>III e III e IIII e III e IIII e III e IIII e III e III e III e III e III e III e III e III e III e III e III e III e III e III e IIII e III e III e IIII e III e IIII E III E III E III E III E III E III E III E III E III E III E III E III E III E III E III E IIII E IIII E IIII E IIII E IIII E IIII E IIII E IIII E IIII E IIII E IIII E IIII E IIII E IIII E IIII E IIII E IIII E IIII E IIII E IIII E IIII E IIII E IIII E IIII E IIII E IIII E IIII E IIIIII | 2<br>Garga Horània<br>Carga H<br>Gi<br>v em nocin Janesa)    | 60<br>Me<br>Hordenia      | edia Final<br>Média Final<br>7.50<br>Situação<br>Altitu |

### Novo Processo de Dispensa de Disciplina

Agora é necessário somente verificar se os dados estão corretos e clicar em **Enviar.** Sua solicitação será enviada para a Coordenação do seu Curso para análise, onde será deferida ou indeferida.

#### OBS:

- Os passos 3 e 4 são necessários APENAS para disciplinas cursadas em outras instituições. Caso a disciplina tenha sido cursada na própria UFSM (outros cursos ou currículos anteriores) é só clicar em <u>Próximo</u> até chegar ao passo 5.
- Aproveitamentos de horas de DCG na disciplina Tópicos estará disponível futuramente, assim como Dispensa por Autodidatismo, Aproveitamento por Reingresso e ACGs.